## Как обновить прошивку на ККМ ШТРИХ

1. ЗАКРЫВАЕМ СМЕНУ. Заходим в тест драйвера, Устанавливаем связь с ККТ.

| ойства                                      |                                                                    |                                               | ×                                                    |                                |                                                 |   |         |              |     |
|---------------------------------------------|--------------------------------------------------------------------|-----------------------------------------------|------------------------------------------------------|--------------------------------|-------------------------------------------------|---|---------|--------------|-----|
| DrvFR v5.17.0.909 (32                       | 2-bit)                                                             |                                               | в                                                    | РН РНМ                         |                                                 |   |         |              |     |
| Логические устрой                           | іства                                                              | Проверка св                                   | вязи                                                 |                                |                                                 |   |         |              | _   |
| № 1 Устройство І                            | V²1 ~                                                              | . Параметры обг                               | мена                                                 |                                |                                                 |   |         |              |     |
| Пароль сист. адм                            | инистратора:                                                       |                                               |                                                      |                                |                                                 |   |         |              |     |
| Подключение:                                | ТСР сокет                                                          | Поиск оборудов                                | вания                                                |                                |                                                 |   |         |              |     |
| Протокол обмена:                            | Стандартный 🗸                                                      | Сервис                                        |                                                      |                                |                                                 |   |         |              |     |
| Адрес:                                      | 192.168.137.111                                                    | Таблицы.                                      |                                                      |                                |                                                 |   |         |              |     |
| Порт ТСР:                                   | 7778                                                               | Пополния, пара                                | Metola                                               |                                |                                                 |   |         |              |     |
| Таймаут:                                    | 1000                                                               | дополнит: параг                               | norpo                                                |                                |                                                 |   |         |              |     |
| <b>—</b>                                    |                                                                    | О драйвере                                    | e                                                    |                                |                                                 |   |         |              |     |
| использовать                                | простои режим оомена                                               |                                               |                                                      |                                |                                                 |   |         |              |     |
| Пароль:                                     | простои релим осмена                                               | Отмена                                        | Поименить                                            |                                |                                                 |   |         |              |     |
| Пароль:                                     |                                                                    | Отмена                                        | Применить                                            |                                |                                                 |   |         |              |     |
| Пароль:                                     | ОК                                                                 | Отмена                                        | Применить<br>№ФД: 1                                  |                                | Сохранить                                       |   |         |              |     |
| Пароль:                                     | Простои релим осмена<br>ОК<br>Получить стат<br>Запрос кол-ва непс  | Отмена<br>ус инф. обмена<br>одтвержденных ФД  | Применить<br>№ФД: 1<br>Получить кв                   | ланшию ФД                      | Сохранить<br>1 по номеру ФД                     |   |         |              |     |
| Пароль:                                     | Простои релим осмена<br>ОК<br>Получить стату<br>Запрос кол-ва непо | отмена<br>ус инф. обмена<br>одтвержденных ФД  | Применить<br>№ФД: 1<br>Получить кв<br>Распечатать п  | лтанцию ОФ Д                   | Сохранить<br>1 по номеру ФД<br>ра по номеру Ф.  | Д |         |              |     |
| Пароль:                                     | Простои режим осмена<br>ОК<br>Получить стату<br>Запрос кол-ва непо | Отмена<br>ус инф. обмена<br>одтвержденных ФД  | Применить<br>N=ФД: 1<br>Получить ке<br>Распечатать г | лтанцию ОФ, Г<br>одтв. операто | Сохранить<br>1 по номеру Ф.Д<br>ра по номеру Ф. | Д | Пароль: |              |     |
| Пароль:<br>Код ошибки:<br>ультат:<br>едано: | Простои режим осмена<br>ОК<br>Получить стату<br>Запрос кол-ва непо | Отмена<br>ус инф. обмена<br>адатвержденных ФД | Применить<br>№ФД: 1<br>Получить кв<br>Распечатать г  | итанцию ОФД                    | Сохранить<br>1 по номеру ФД<br>ра по номеру Ф,  | д | Пароль: | Настройка се | зой |

2. Далее заходим в этом же окне в таблицы, ищем таблицу 23 и проверяем поле 11. Если в поле — цифры, качаем файл «upd\_app\_281222\_c3», если прочерки качаем файл «upd\_app\_for\_old\_frs\_281222\_c3». (файлы находятся на Google диске «Инструкции ККТ».)

| 52 Pe   | Р <b>DF</b><br>гистрация 2022-02-24 | Tare analizana KKT 5, 17.0.032 (64, bit) (Serial: COMIDO Raudesta 115200)<br>CEORCEBA |                         | o ×              |
|---------|-------------------------------------|---------------------------------------------------------------------------------------|-------------------------|------------------|
| KK      | П — ярл                             | DrvFR v5.17.0.933 (64-bit)                                                            | вФН РНМ                 |                  |
| n       |                                     | Логические устройства Посеерка сеязи                                                  |                         | 1                |
| 😵 Удале | нный мониторинг и администрирование | ×                                                                                     | 1                       |                  |
| Поле    | Название                            | Значение                                                                              | ×                       |                  |
| 1       | Работать с сервером скок            | 1                                                                                     | Открыль                 |                  |
| 2       | Работать с сервером моно            | 0                                                                                     | Class warman            |                  |
| 3       | Период опроса скок                  | 600                                                                                   | copoc hacrpoer.         |                  |
| 4       | Период отправки моно                | 120                                                                                   | Импорт/Экспорт          |                  |
| 5       | Разрешить автообновление            | 0                                                                                     |                         |                  |
| 6       | Однократное обновление              | 0                                                                                     |                         | 970              |
| 7       | Есть обновление (ro)                | 0                                                                                     |                         | 1101             |
| 8       | Обновление готово к установке (ro)  | 0                                                                                     |                         |                  |
| 9       | Описание обновления 1 (ro)          |                                                                                       |                         | >                |
| 10      | Описание обновления 2 (ro)          |                                                                                       |                         |                  |
| 11      | Uin (ro)                            | 60102357                                                                              | Закрыть                 | рД               |
| 12      | Моно скрывать товарные позиции      | 0                                                                                     |                         |                  |
| 13      | ЛСКОК ХОСТ                          | 192.168.1.1                                                                           | дтв. оператора по номер | оуФД             |
| 14      | Лскок порт                          | 4243                                                                                  |                         |                  |
| 15      | Лицензии функций                    | ff00ff000000000ff070000000000000000000                                                | Hz                      | астройка свойств |
| 16      | Подпись лицензий функций            |                                                                                       |                         | Закрыть          |
| 17      | CKOK log                            | 1681126135: sending state                                                             | ля                      |                  |
|         |                                     |                                                                                       | ~                       |                  |

3. Заходим в раздел Сервис – Прошивка, указываем путь к файлу, жмем начать обновление прошивки.

| 🏈 Тест др    | райвера ККТ 5.17.0. | 898 (64-bit)                                   |                                                |                           |                      |              |                 |                  |            |              | 2005   |          | ×   |
|--------------|---------------------|------------------------------------------------|------------------------------------------------|---------------------------|----------------------|--------------|-----------------|------------------|------------|--------------|--------|----------|-----|
| Файл Язы     | ык Справка          |                                                |                                                |                           |                      |              |                 |                  |            |              |        |          |     |
| 01. Состоян  | ние                 | Прошивка Пицензии ККТ Дата и время             | я Программирование Обнуление Дамп              | Денежный ящик S           | iD-карта НИ Н        | И 2 Беларусь | Беларусь (СКНО) | Таджикистан ФП А | вторизация | Перезагрузка |        |          |     |
| 02. ФН сер   | овис                | Файл прошивки:                                 |                                                | 4                         |                      |              |                 |                  |            |              |        |          |     |
| 03. ФН чека  | ая (ФФД 1.05-1.2)   | C:\Users\romvc\Desktop\c app nano 312          | 2.bin                                          | 1                         |                      |              |                 |                  |            |              |        |          |     |
| 04. Чеки (Ф  | РФД1.0)             |                                                |                                                | 2                         |                      |              |                 |                  |            |              |        |          |     |
| 05. Отчеты   | 6                   | Метод обновления прошивки: DFU (подн           | ключение по USB) 🗸 🗸 🗸                         | 2                         |                      |              |                 |                  |            |              |        |          |     |
| 06. Печать т | текста 3            | Начать обновление прошивки                     | Прервать обновление прошивки                   |                           |                      |              |                 |                  |            |              |        |          |     |
| 07. Печать г | графики             |                                                |                                                |                           |                      |              |                 |                  |            |              |        |          |     |
| 08. ПД       |                     | Состояние обновления:                          |                                                |                           |                      |              |                 |                  |            |              |        |          |     |
| 09 Парамет   | атры усторйства     |                                                |                                                |                           |                      |              |                 |                  |            |              |        |          |     |
| 10. Сервис   |                     |                                                |                                                |                           |                      |              |                 |                  |            |              |        |          |     |
| 11.3KJ13     |                     | 4                                              |                                                |                           |                      |              |                 |                  |            |              |        |          |     |
| 12. MΦΠ      |                     |                                                |                                                |                           |                      |              |                 |                  |            |              |        |          |     |
| 13. Кулюрог  | приемник            |                                                |                                                |                           |                      |              |                 |                  |            |              |        |          |     |
| 14. MasterPa | 'ay-K               |                                                |                                                |                           |                      |              |                 |                  |            |              |        |          |     |
| 15. Modem    |                     |                                                |                                                |                           |                      |              |                 |                  |            |              |        |          |     |
| 17. Оцинеко  | 06                  |                                                |                                                |                           |                      |              |                 |                  |            |              |        |          |     |
| 19. Процео   | платежи             |                                                |                                                |                           |                      |              |                 |                  |            |              |        |          |     |
| To. Tipovee  |                     |                                                |                                                |                           |                      |              |                 |                  |            |              |        |          |     |
|              |                     |                                                |                                                |                           |                      |              |                 |                  |            |              |        |          |     |
|              |                     |                                                |                                                |                           |                      |              |                 |                  |            |              |        |          |     |
|              |                     |                                                |                                                |                           |                      |              |                 |                  |            |              |        |          |     |
|              |                     |                                                |                                                |                           |                      |              |                 |                  |            |              |        |          |     |
|              |                     |                                                |                                                |                           |                      |              |                 |                  |            |              |        |          |     |
|              |                     |                                                |                                                |                           |                      |              |                 |                  |            |              |        |          |     |
|              |                     |                                                |                                                |                           |                      |              |                 |                  |            |              |        |          |     |
|              |                     |                                                |                                                |                           |                      |              |                 |                  |            |              |        |          |     |
|              |                     |                                                |                                                |                           |                      |              |                 |                  |            |              |        |          |     |
|              |                     |                                                |                                                |                           |                      |              |                 |                  |            |              |        |          |     |
|              |                     |                                                |                                                |                           |                      |              |                 |                  |            |              |        |          |     |
|              |                     |                                                |                                                |                           |                      |              |                 |                  |            |              |        |          |     |
| Pequator     | (D) Duraños area    |                                                |                                                |                           |                      |              |                 |                  | Пароль     | -            |        |          |     |
| Переданс     | 03.05.11.15.09.09   | 00.04                                          |                                                |                           |                      |              |                 |                  | Romer      | 21.40        | Настро | йка свой | ств |
| Передано.    | 02 03 11 12 00 00   |                                                |                                                |                           |                      | 00100        |                 |                  | ороля.     | 31 mc        | 3      | акрыть   |     |
| принято:     | 0213011110011E      | : 43 33 38 01 03 09 15 01 00 00 92 0A 09 00 00 | 0.4E 41.00.00.01.01.10.05.06.16.0E 17.27.00 A3 | Ca 00 00 00 00 00 00 00 1 | UU UU 6E 43 63 D3 U1 | 100138       |                 |                  | Uneparop   | 30           |        |          |     |

## 4. После обновления в строке состояния должно написать, что обновлено успешно.

| -                        |                                                                                                    |      |           | 100.00 |
|--------------------------|----------------------------------------------------------------------------------------------------|------|-----------|--------|
| 🀲 Тест драйвера ККТ 5.   | (7.0.898 (64-bit)                                                                                                    |      |           | ×      |
| Файл Язык Справка        |                                                                                                    |      |           |        |
| 01. Состояние            | Прошнека Лицензии ККТ Дата и время Программирование Обиуление Дамп Денежный ящик SD-карта НИ НИ 2 Беларусь Беларусь (СКНО) Таджикистан ФП Авторизация Перезагрузи | ка   |           |        |
| 02. ФН сервис            | Файл прошиеки:                                                                                                    |      |           |        |
| 03. ФН чеки (ФФД 1.05-1  | 2) C:\Users\romyc\Desktop\c_app_nano_312.bin                                                                                                    |      |           |        |
| 04. Чеки (ФФД 1.0)       |                                                                                                    |      |           |        |
| 05. Отчеты               | Метод обновления прошиекки: DFU (подключение по USB) 🗸                                                                                                    |      |           |        |
| 06. Печать текста        | Начать обновление прошивки Прервать обновление прошивки                                                                                                    |      |           |        |
| 07. Печать графики       |                                                                                                    |      |           |        |
| 08. ПД                   | Состояние обновления:                                                                                                    |      |           |        |
| 09. Параметры устройств  | 0, Обновление прошло услешно                                                                                                    |      |           |        |
| 10. Серенс               |                                                                                                    |      |           |        |
| 11. ЭКЛЗ                 |                                                                                                    |      |           |        |
| 12. MΦΠ                  |                                                                                                    |      |           |        |
| 13. Купюроприемник       |                                                                                                    |      |           |        |
| 14. MasterPay-K          |                                                                                                    |      |           |        |
| 15. Модем                |                                                                                                    |      |           |        |
| 16. Б.Д. чеков           |                                                                                                    |      |           |        |
| 17. Онлайн платежи       |                                                                                                    |      |           |        |
| 18. Прочее               |                                                                                                    |      |           |        |
|                          |                                                                                                    |      |           |        |
|                          |                                                                                                    |      |           |        |
|                          |                                                                                                    |      |           |        |
|                          |                                                                                                    |      |           |        |
|                          |                                                                                                    |      |           |        |
|                          |                                                                                                    |      |           |        |
|                          |                                                                                                    |      |           |        |
|                          |                                                                                                    |      |           |        |
|                          |                                                                                                    |      |           |        |
|                          |                                                                                                    |      |           |        |
|                          |                                                                                                    |      |           |        |
|                          |                                                                                                    |      |           |        |
|                          |                                                                                                    |      |           |        |
| Provence (C) Provence    | l Dannay -                                                                                                    | 1    |           |        |
| Гозультат. (U) ОШИВОК На | 1 000 00 00 00 00 00 00 00 00 00 00 00 0                                                                                                    | Hacr | ройка сво | йств   |
| Передано: 02.05.11.1E.0  | JUUUUA<br>JUUUUA                                                                                                    |      | Закрыль   |        |
| принято: 02 30 11 0      | J   1: 43 33 38 01 03 09 15 01 00 00 2 04 09 00 00 01 01 10 05 06 16 0E 24 0E 00 A3 C9 00 00 00 00 00 00 00 06 43 63 03 01 00   2F Oneparop: 30                   |      | - subourb |        |

5. Для окончательной проверки изменений, нажмите на вкладку "01. Состояние", далее "Длинный запрос" справа и посмотрите на поле "Дата ПО», должна быть дата 28.12.2022

| иена                              | Изображение И                  | Инструмен<br>02. ФН сервис<br>03. ФН чеки (ФФД 1.05-1.2)<br>04. Чеки (ФФД 1.0) | запросы Полное состояние                                                                                          | 4                                       | Длинный запрос       |
|-----------------------------------|--------------------------------|--------------------------------------------------------------------------------|----------------------------------------------------------------------------------------------------|-----------------------------------------|----------------------|
|                                   |                                | 05. Отчеты                                                                     | Режин:                                                                                                    |                                         | Параметры устройства |
|                                   |                                | 06. Печать текста<br>07. Печать графики                                        | 4, Saxphitas CMeHa                                                                                                |                                         | Параметры модели     |
|                                   |                                | 08. П.Д.<br>09. Параметры устройства                                           | Сборка ПО : 62507<br>Дата ПО : 28.12.2022                                                                         |                                         | Описания ошибок      |
|                                   |                                | 10. Сервис                                                                     | Подрежим : 0, Бумага присутствует                                                                                 |                                         | Версия драйвера      |
|                                   |                                | 11. 3KJ 3<br>12. MΦΠ                                                           | Статус режима : 0<br>Номер КИМ в зале : 1                                                                         |                                         | Сбросить состояние   |
|                                   |                                | 13. Кулюроприемник.<br>14. МазенРан.К                                          | номер документа : 0<br>Номер порта : 2<br>Поделия: актонтая смена : 0                                             |                                         | Таблицы              |
|                                   |                                | 15. Мадем<br>16. Б.Д.чеков                                                     | Дата : 29.11.2023<br>Время : 9111:45<br>Заводской номер : 099281                                                  |                                         | Заводской номер      |
| зойства                           |                                | ×                                                                              | инн : 0000000000                                                                                                  |                                         |                      |
| DrvFR v5.17.0.909 (32             | (bt)                           |                                                                                | ФлагиККТ : 0292h, 658                                                                                             |                                         |                      |
| Логические устрой                 | ктва<br>M                      | 2 Проверка связи                                                               | Увеличенная точность количества : [нет]<br>Бумага на выходе из накопителя : [нет]                                 |                                         |                      |
|                                   |                                | Параметры обмена                                                               | Бумага на входе в накопитель : [нет]<br>Денежный ящик открыт : [нет]                                              |                                         |                      |
| Пароль сист. адми<br>Подключение: | ТСР сокет                      | Поиск оборудования                                                             | Крышка корпуса поднята : [нет]<br>Рычал термоголовки чека опущен : [да]<br>Рычал термоголовки жижна опущен : [да] |                                         |                      |
| Протокол обмена:                  | Стандартный<br>192 168 137 111 | Серенс                                                                         | Оптический датчик чека : [да]<br>Оптический датчик журнала : [да]                                                 |                                         |                      |
| Порт ТСР:                         | 7778                           |                                                                                | 2 знака после запятой в цене : [да]<br>Никний датчик ПД : [да]<br>Велуний патчик ПЛ : [ла]                        |                                         |                      |
| Гаймаут.                          | простой режим обмена           | 0 драйвере                                                                     | Рулон чековой ленты : [да]<br>Рулон контрольной ленты : [да]                                                      |                                         |                      |
|                                   |                                |                                                                                |                                                                                                    | ~                                       |                      |
| Пароль:                           |                                | 1                                                                              | \$                                                                                                    | 3                                       |                      |
| Кад ошибки:                       |                                |                                                                                | DA .                                                                                                    | Пароль:                                 | Настройка свойств    |
|                                   | 3                              | ОК Отмена Применать 1Е                                                         | 3 33 28 F4 1C 0C 16 01 00 00 92 02 04 00 02 4E 41 00 00 01 01 10 1D 08 17 09 0B 2D 00 E9 7F 01 00 00 0            | 00 00 00 00 00 00 00 00 0 0 neparop: 30 | Закрыть              |